## Step 1: Create a library on BOKUdrive

- Log in to BOKUdrive with your usual BOKU credentials (the same as for BOKUonline): <u>https://drive.boku.ac.at</u>
- Click on '**New library**'. *To avoid misunderstandings, your own name should appear in the name of the library.*

| 🔽 🔒 🕾 https://drive.boku.ac.at |                                           |
|--------------------------------|-------------------------------------------|
|                                | New Library                               |
| My Libraries                   | Name                                      |
|                                | Mustermann's documents for Study Services |
|                                | Encrypt                                   |
|                                | Pa sword(at least 8 characters)           |
|                                |                                           |
|                                | Pa <mark>i</mark> sword again             |
|                                | <b>V</b>                                  |
|                                | Submit                                    |
|                                | <u>.</u>                                  |

## Step 2: Upload files to BOKUdrive

- Click on the newly created library.
- Click on '**Upload**' > '**Upload files**' and upload any files you wish to submit to Study Services. *To avoid misunderstandings, your own name should appear in the file name of each uploaded file.*

| New Library     More                          |                   |
|-----------------------------------------------|-------------------|
| My Libraries                                  |                   |
| Max Mustermann's documents for Study Services |                   |
| Upload New Share                              |                   |
| Upload Files x Mustermann's documents f       | or Study Services |
| □ Name                                        |                   |

## Step 3: Share / Create download link

- Click on 'Share'.
- Click on 'Share Link'.
- Click on 'Generate'.
- Copy the download link you just created and include the link in the email to the Study Services.

| Upload New   | / Share E                                                                                                    |
|--------------|----------------------------------------------------------------------------------------------------|
| My Libraries | / Max Mustermann's documents for Study Services                                                                                                    |
|              | Name                                                                                                    |
|              | Maste Thesis Max Mustermann.pdf                                                                                                    |
|              | Share Link <ul> <li>Add password protection</li> <li>Add auto expiration</li> <li>Add auto expiration</li> <li>Set permission</li> <li>Preview and download</li> <li>Preview only</li> </ul> |
| Share        | Max Mustermann's documents for Study                                                                                                    |
| Share Li     | nk Link:<br>https://drive.boku.ac.at/d/d6f7b1dbe3644ec5878a/ @1                                                                                                    |
| Upload I     | _ink                                                                                                    |
|              | Copy                                                                                                    |